- Q Web アップデートができない
- A1 管理者権限のアカウントでログインしてください
- A2 ユーザーアカウント制御で[許可]を選択してください
- A3 プロキシサーバーを設定してください
- A4 セキュリティソフトで通信を許可に設定してください

# A5 URL フィルタリングで指定 URL を許可してください

▼A1 管理者権限のアカウントでログインしてください レブロは、管理者権限でないとアップデートすることができません。 管理者権限以外のアカウントでも Web アップデートのダイアログが起動し、画面を進めることはできますがアップデートはできません。 管理者権限はコントロールパネルの「ユーザーアカウント」で「Administrator」と表示されます。

#### ▼A2 ユーザーアカウント制御で[許可]を選択してください

ユーザーアカウント制御が有効になっている場合、Web アップデート時に確認ダイアログ(RebroUpdate.exe)が表示 されますので、「許可(はい)」を選択してください。

| 😯 ユーザー アカ | ウント制御                                                                                         | ×       |
|-----------|-----------------------------------------------------------------------------------------------|---------|
| ? このア     | プリが PC に変更を加えることを許可しますか?                                                                      |         |
| ~         | プログラム名: レブロ アップデート RebroUpdate<br>確認済みの発行元: NYK Systems Inc.<br>ファイルの入手先: このコンピューター上のハード ドライブ |         |
| ⊘ 詳細を表示   | 示する(D) (はい(Y)                                                                                 | いいえ(N)  |
|           | <u>これらの通知を表示するタイミン</u>                                                                        | ノグを変更する |

| ebro | よくある質問 |
|------|--------|
|------|--------|

## ▼A3 プロキシサーバーを設定してください

プロキシサーバーを導入されている場合、プロキシサーバーのアドレスをレブロに設定する必要があります。 [設定]-[一般]タブ-[アクティベーション・アップデート]-[通信設定]、またはアップデートダイアログ左下の[通信設 定]でお使いのプロキシサーバーのアドレス、ポートを設定してください。

|                                         |                         |                     | お                | 使いのバージョン: Rebro2022 (Rev.11)     |
|-----------------------------------------|-------------------------|---------------------|------------------|----------------------------------|
| ●-'= 衣示<br>●-'= 印刷                      | アクティペーション・アップデート - 通信設定 | 通信設定                |                  | <                                |
| ●- 📴 ファイル<br>●- 📴 他形式ファイル               | プロキシサーバーの設定             | □ ブロキシサーバーを使用して     | インターネットに接続する     |                                  |
| 操作環境                                    |                         | Internet Explorerのプ | コキシサーバー設定を使用する   | 現在、お使いいただいている Rebro は最新のバージョンです。 |
| ● 🔄 座標指定                                |                         | ○ 手動でプロキシサーバー       | -の設定を行う          |                                  |
| ■ □ 図形 ■ □ サイズ・名称記入                     |                         | · 7662              | our city         |                                  |
| 記管・ダクト・電気共通                             |                         | ·#                  |                  |                                  |
| ● · · · · · · · · · · · · · · · · · · · |                         | 必要な場合にのみ、)          | 次の資格情報を入力してください。 |                                  |
| ■ 🔤 建築<br>■ 🕞 綱材                        |                         | ・ユーザー名              |                  |                                  |
|                                         |                         | ・パスワード              |                  | Ţ                                |
| ■                                       |                         | ○ 自動構成スクリプトを使       | 用する              |                                  |
| ⊕-≦= CG<br>⊜-≤= アカティバーション・アップデート        |                         | ·URL                |                  |                                  |
| - 🗖 通信設定                                |                         |                     |                  |                                  |
| ● 「 == 昔時村(マルチラングーシ)                    |                         |                     | UK キャンセル         |                                  |

## ▼A4 セキュリティソフトで通信を許可に設定してください

お使いのセキュリティソフトにより設定方法は異なりますが、以下のプログラムの通信を許可することで、レブロのすべての機能を正しくお使いいただくことができます。

「レブロライセンス管理」プログラム
 LicenseManager.exe、LicenseManagerMain.exe
 ・「レブロRebro2022」プログラム
 Rebro.exe(統合版)、Rebro-E.exe(電気版)
 ・「レブロRebroUp」プログラム
 RebroUp.exe
 ・「ルミナスプランナー」プログラム
 LPBatch.exe

各セキュリティソフトについては、導入の手引きをご覧ください。

## ▼A5 URL フィルタリングで指定 URL を許可してください

インターネットの通信に URL フィルタリングが設定されている場合、許可した URL 以外への通信は遮断されます。 ソフトウェアライセンスの取得、返却、アクティベーション、Web アップデート、ログの送信は下記に記す当社サーバ ーへの通信が必要ですので、解除してください。

https://license.rebro.jp https://main.rebro.jp https://rebro.jp https://mgr.rebro.jp ※いずれも SSL 通信(443 ポート)

#### ●補足説明

上記の内容を満たしても、通信環境によってはアップデートが終了しない場合やエラーが表示される場合があります。

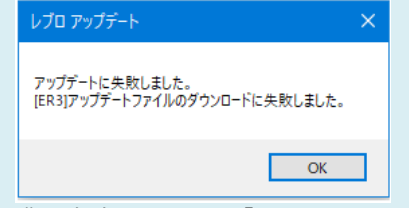

購入者専用ページの「<u>インストーラー</u>」から「差分インストーラー」をダウンロードし、更新する PC で実行してください。 ※購入者専用ページのパスワードは FAQ「<u>購入者専用ページのパスワードが分からない</u>」でご確認いただけます。